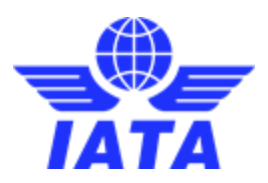

# **Online Accreditation System (OAS)**

## Quick Guide to Completing your Profile

#### Log into Online Accreditation

- 1. Accredited delegates of Online Accreditation should follow this link and enter their username and password.
- 2. For passwords to be resent, follow <u>this link</u> and enter your email address and username (same as your AppCal username). For further help please email <u>slots@iata.org</u>

### Updating 'My Information'

- 1. Once logged into OAS, click on the 'My Information' tab at the top of the page
- 2. Scroll to the end of the page and click on the red 'Edit' button
- 3. Update your contact information found towards the end of the page (email address, phone number (including country and area code), Airport/Section, Availability and Alternative Contact Info) examples of standardized text are found below
- 4. Scroll back to the end of the page and click the red 'Update' button

| Contact Info                | Recommended Standardized Text                                                                                                    | Example                                                                                        |
|-----------------------------|----------------------------------------------------------------------------------------------------|------------------------------------------------------------------------------------------------|
| Email Address               | Your contact email address                                                                                                    | smithj@email.com                                                                               |
| Phone                       | Your phone number including country and regional code                                                                                                    | +1 202 555 0191                                                                                |
| Airport/Section             | List areas of specific responsibility. e.g. <b>Individual</b><br><b>Coordinators /Facilitators</b> should list Airports they are<br>responsible for and <b>Representatives of the Airlines</b> should list<br>the Networks and Regions they are responsible for. | ABC /CBA<br>Domestic, Asia                                                                     |
| Availability                | <ul> <li>List time zone against UTC, days working, information on return to work date and backup staff if available. E.g.</li> <li>UTC + 10, Mon - Fri</li> <li>UTC + 10, Tue - Wed, Backup J. Smith</li> <li>UTC + 10, Furloughed, until 5 Jun 2020</li> </ul>  | UTC + 10, Furloughed until 31 Aug 2020,<br>Backup J. Smith                                     |
| Alternative<br>Contact Info | List video conferencing systems that are available to them<br>followed by the user ID in brackets when required in order of<br>preference.<br><i>For further information on video conferencing systems please</i><br><i>click <u>here</u>.</i>                   | Skype for Business, MS Teams, Skype<br>(ID: smithj), Zoom, WhatsApp Video (+1<br>202 555 0191) |

#### View Your Updates and Search Function

- 1. Click on the 'Delegates' tab at the top of the page
- 2. Click on the Company drop down box and select your organization (it is possible to start typing your organization's name and it will scroll to your organization)
- 3. Click on the red 'Search' box to view all members of your organization
- 4. View your updates alongside your colleagues.